## 107-1國一新生註冊繳費單繳費說明

親愛的家長您好,

請 您於 107 年 6 月 19 日(二)起至 107 年 7 月 22 日(日) 止,進入辭修高級中學官網 http://www.tsshs.ntpc.edu.tw/

→點選【最新消息】

→點選標題【線上繳費/列印:107-1 國一新生註冊繳費單】進入

→點選【相關連結】進入玉山銀行全方位代收網

→點選【學生專區】

→選擇【辭修學校財團法人新北市私立辭修高級中學】

輸入帳號:【學號(新生請輸入新生編號4碼)】及密碼:【身份証(後五

碼)】→核對身份資料與金額無誤後進行線上繳費或列印繳費單至郵

局、四大超商臨櫃繳費。

※繳費期限:請於107年7月22日前完成繳費,逾時銀行系統將無法再進行繳費。 ※如欲列印繳費單請使用雷射印表機,以免條碼模糊失真無法感應。

※自107年6月起玉山銀行不接受臨櫃繳款,請勿持繳費單至玉山銀行繳款

## 詳細繳費方式如背面

如有繳費問題請撥玉山銀行三峽分行 電話:(02)8970-6613。 其他問題請撥辭修高級中學 總務處出納組 電話:(02)8676-1277#106、503。 -、繳款方式:

## (一)臨櫃繳款:自107年6月起玉山銀行不接受臨櫃繳款,請採其他繳款方式。

(二)跨行匯款方式繳納:收款銀行為「玉山銀行三峽分行」,繳款帳號為「繳費單上的繳款帳號」,戶名為「辭修學校財團 法人新北市私立辭修高級中學」【匯款人請填寫學生姓名及學號(新生請寫新生編號)】。

- (三)在具有轉帳功能之自動提款機(ATM)繳費,操作方式說明如下:
  - 1. 插入銀行金融卡,選擇【其他服務】、【繳費】、【轉入本行帳戶(免手續費)】或【轉入跨行帳戶(手續費15元)】。
  - 2. 請輸入銀行代號【808】、【繳費單上的繳款帳號】、【繳費單上的金額】。
  - 3. 確認資料無誤後,按【確認】完成交易。
- (四)WebATM繳款:使用任一家銀行的晶片金融卡及讀卡機,登入玉山WebATM網站

https://netbank.esunbank.com.tw/webatm/,並依下列步驟繳款:

- 1. 將讀卡機與電腦連接並插入晶片金融卡,輸入6-12位晶片金融卡密碼。
- 2. 點選【繳帳單/稅/費】,選擇「繳稅/繳費」項下的【其他繳費】。
- 輸入【轉入行庫】、【轉入帳號(繳費單上的繳款帳號)】、【繳款金額】及【卡片密碼】,確認資料無誤後,按【確認】 完成交易。
- (五)電話語音、網路銀行服務(需先申請):銀行代號為「808」、繳款帳號為「繳費單上的繳款帳號」。

(六)7-11、全家、OK、萊爾富,四大便利超商全國各地分店繳納:請攜繳費單至四大便利超商繳納辦理。

(七)信用卡繳款(請依信用卡之發卡銀行,選擇e政府繳費平台或中國信託繳費平台進行繳費):

【e政府平台合作之發卡銀行請至<u>https://www.gov.tw/cp.aspx?n=AD6908DFDDB62656&s=EC2B12B2E43A4C99</u>查詢】

【中國信託繳費平台合作之發卡銀行請至<u>https://www.27608818.com/tuipaymt/paymentExplain/bankList.faces</u>查詢】

## 1. 信用卡網路繳納:

- (1)登入玉山學雜費代收網站https://easyfee.esunbank.com.tw/school/paycaweb/login.action,點選【學生專區】。選 擇【辭修學校財團法人新北市私立辭修高級中學】、輸入【學號(新生請輸入新生編號)】及【身份証後五碼】登入, 點選【信用卡繳費】,可選擇【e政府繳費平台】或【中國信託繳費平台】進行信用卡繳費。
- (2)或直接登入中國信託信用卡繳費網址www.27608818.com,選擇【繳費登入】項下【繳學雜費】選項,輸入玉山學 校專用代號【8814602219】,及繳費單上的繳款帳號後,再進行信用卡確定交易作業。
- 2. 信用卡語音專線繳納:

(1)e政府繳費平台:

a. 當地電話號碼6、7、8碼:請撥【412-1111】,輸入服務代碼【772#】。

離島地區:請撥02、04、07 +【412-1111】,輸入服務代碼【772#】。

- b. 聽到【請輸入學雜費代收機構代碼】時,輸入【808】,進入語音繳費,請依語音指示輸入。
  (身份証字號第一碼請以A→01、B→02類推)
- (2)中國信託繳費平台:請直撥專線(02)2760-8818,輸入玉山學校專用代號【8814602219】及繳費單上的繳款帳號, 進行信用卡繳費。
- 二、下載繳費證明:

繳費成功3個工作天後,若有需要,學生可登入玉山學雜費代收網站

https://easyfee.esunbank.com.tw/school/paycaweb/login.action,點選【學生專區】。選擇【辭修學校財團法人新北市私立 辭修高級中學】、輸入【學號(新生請輸入新生編號)】及【身份証後五碼】登入,選擇【資料查詢列印】,點選【列印收據】, 來下載繳費證明。

三、查詢玉山銀行全國各分行服務據點:

請撥玉山銀行三峽分行電話(02)8970-6613;或玉山客服中心24小時服務專線0800-30-1313;

(02) 2182-1313; 或至玉山銀行網站查詢。